## ขั้นตอนการตรวจสอบผลการเรียน และ ประวัตินักเรียน นักศึกษา

## จากเว็ปใซด์ http://std2018.vec.go.th ระบบบริหารสถานศึกษา ศธ 02 ออนไลน์

<u>ขั้นตอนที่ 1</u> เข้าเว็ปไซด์ระบบบริหารสถานศึกษา ศธ 02 ออนไลน์ <u>http://std2018.vec.go.th</u>

| - 0              | ×   |
|------------------|-----|
| * 0              | :   |
| 🛯 คู่มือการใช้งา | u   |
|                  |     |
|                  | * O |

<u>ขั้นตอนที่ 2</u> กด เมนู กลุ่มนักเรียนนักศึกษาผู้ปกครอง กรอกชื่อผู้ใช้งาน คือ รหัสนักเรียน นักศึกษา รหัสผ่าน คือ เลขบัตรประจำตัวประชาชน 13 หลัก และเลือกสถานศึกษา คือ วิทยาลัยอาชีวศึกษาลำปาง

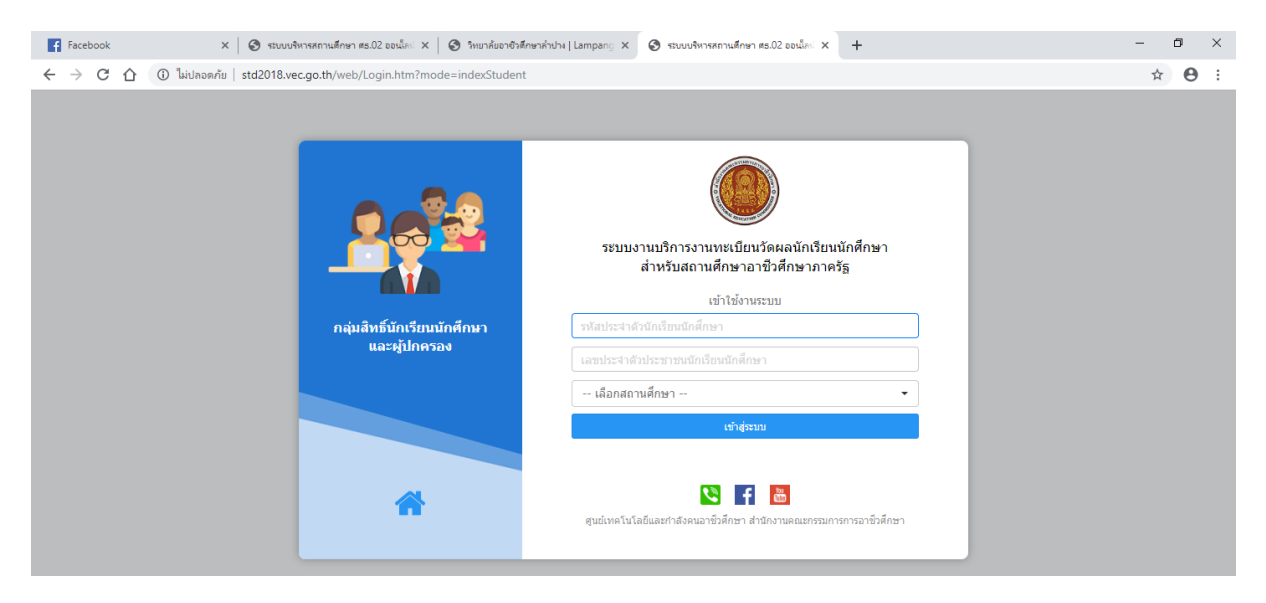

ขั้นตอนที่ 4 เลือก มานุ บริการนักเรียนออนไลน์ และเลือกเมนูต่างๆ ที่นักเรียนนักศึกษาต้องการตรวจเช็ค เช่น ผลการเรียน ประวัติ เป็นต้น

| Facebook                              | × 🛛 🕄 ระบบบริหารสถานศึกษา สธ.02 ออนโลย์ 🗙       | 🛇    | + |                                | - 0 >                                              |
|---------------------------------------|-------------------------------------------------|------|---|--------------------------------|----------------------------------------------------|
| 🗧 🔶 C 🏠 🕕 ไม่ปลอดภ่                   | กัย   std2018.vec.go.th/web/Login.ht            |      |   |                                | ☆ 😶                                                |
| ≡                                     | <b>นศึกษา ศธ.02 ออนไล</b> ้<br>าซึ่วศึกษาภาครัฐ |      |   | 🋗 🜲 นางสาว<br>วิทยาลัย         | กนกวรรณ กันเอ้ย 💿 🗈 ออกจากระบบ<br>เอาชีวศึกษาลำปาง |
| 🕋 หน้าหลัก                            | <ul> <li>ข่าวประชาสัมพันธ์</li> </ul>           |      |   | 🖪 ยินดีต้อนรับเข้าสู่ระบบสำหร่ | รับนักเรียนนักศึกษา                                |
| 📥 บริการนักเรียน Online               |                                                 |      |   |                                |                                                    |
| Your session will expire in 58:59 min |                                                 |      |   | (                              |                                                    |
|                                       |                                                 |      |   | สถานศึกษา                      | วิทยาลัยอาชีวศึกษาลำปาง                            |
|                                       |                                                 |      |   | รหัสบัตรประชาชน                | 1-5299-02133-09-0                                  |
|                                       |                                                 |      |   | รหัสประจำตัว                   | 6122010001                                         |
|                                       |                                                 |      |   | ชย - สบุส<br>ประเภทผ้เรียน     | นเงสามานการรณ กนเอย<br>ปกติ                        |
|                                       |                                                 |      |   | กลุ่มเรียน                     | 61220101 : ชพบ.61.1                                |
|                                       |                                                 |      |   |                                |                                                    |
|                                       |                                                 |      |   |                                |                                                    |
| 📲 오 🛱 🧲 🛢                             | 🔒 숙 🖨 🕅 🧿                                       | Ps w |   | ¢                              | <sup>9:07</sup> AM 2019-07-08 모                    |

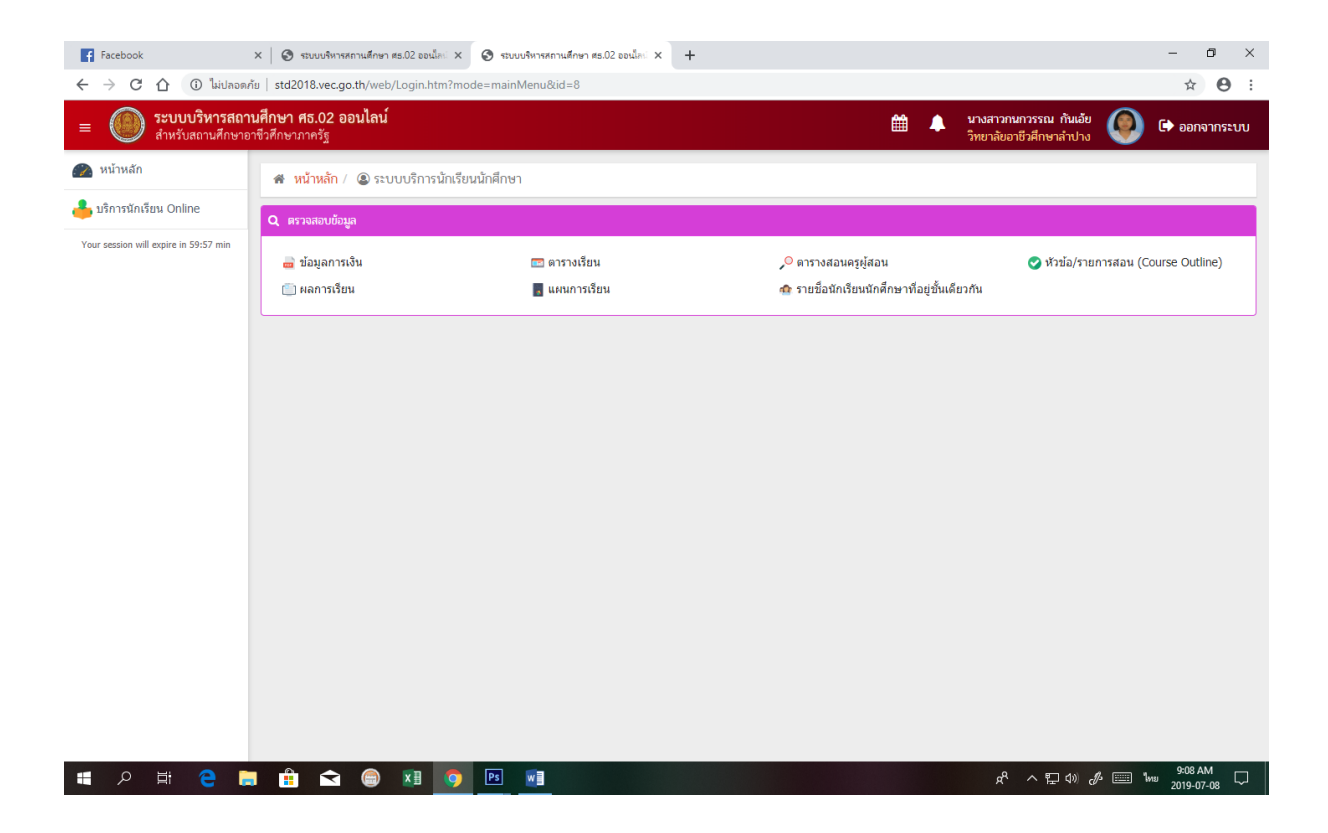